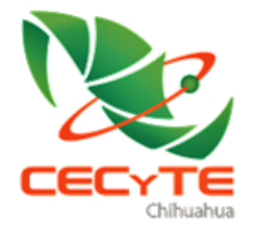

S ] P E

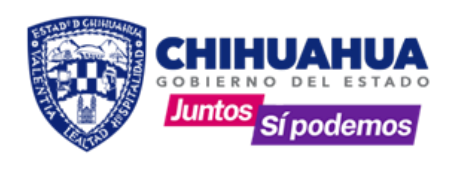

# Manual De Usuario

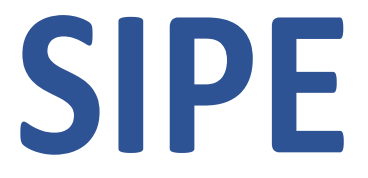

# Sistema Institucional de Planeación y Evaluación

Actualización 01 de Septiembre de 2020

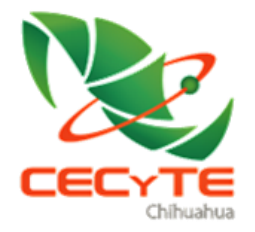

S I P E

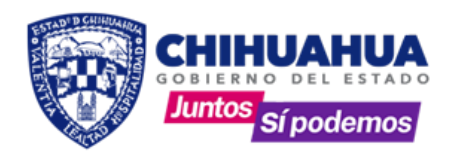

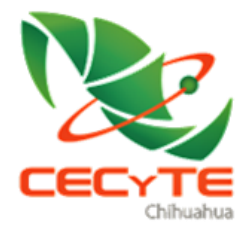

S ] P E

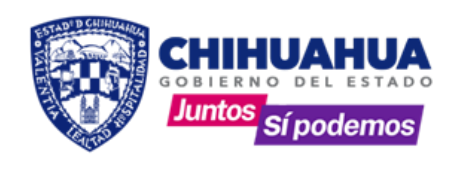

## CONTENIDO

INTRODUCCIÓN

OBJETIVO

USUARIOS

# **OPERACIÓN GENERAL**

- 1. Requisitos de operación
- 2. Ingreso al Sistema
- 3. Descripción de la operación por módulo
- 4. Planeación
- 5. Seguimiento
- 6. Informes
- 7. Ароуо
- 8. Asesoría y acompañamiento

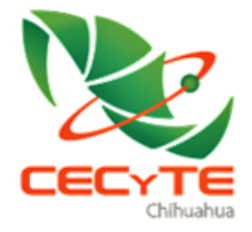

SIPE

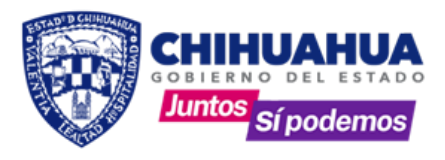

## INTRODUCCIÓN

El Gobierno del Estado en el ejercicio fiscal 2010 implementó el Presupuesto basado en Resultados (PbR), surgiendo la necesidad de crear un sistema para controlar el gasto de forma presupuestal. En el CECYTECH para el año 2011 se creó el Sistema Integral de Planeación y Evaluación, (SIPE), e implementándolo por primera vez en el 2012.

Durante los siguientes años se realizaron actualizaciones al manual, para el 2020 se presenta la versión 3.0, la cual contiene las modificaciones de acuerdo a las necesidades actuales de armonizar y controlar puntualmente la presupuestación programática. Lo anterior cumpliendo con el marco legal de acuerdo a las siguientes normas; Ley Federal de Presupuesto y Responsabilidad Hacendaria, Ley de Fiscalización y Rendición de Cuentas de la Federación, Ley General de Contabilidad Gubernamental, Ley de Presupuesto de Egresos, Contabilidad y Gasto Publico, así como otras disposiciones legales y reglamentarias aplicables.

#### **OBJETIVO DEL MANUAL**

El presente documento muestra de una manera clara y concisa el funcionamiento de las actualizaciones realizadas para la operación del SIPE a partir de 2020.

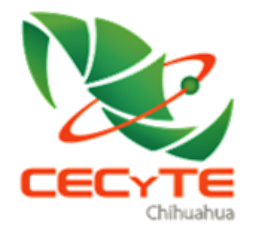

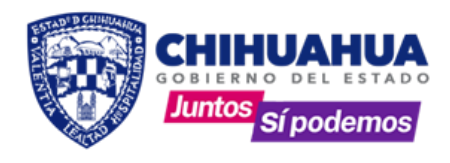

# USUARIOS

El sistema cuenta con 8 tipos de usuarios los cuales se describen a continuación:

1.- Usuario CECyT.- Acceso a la alineación de actividades de operación ya sea de planteles CECyT o áreas de Dirección General, la estructura que se maneja es la correspondiente a los programas:

# 2E046C1 – APOYO INSTITUCIONAL PARA LA EDUCACIÓN EN BACHILLERATO TECNOLÓGICO

2E058C1 – COBERTURA EN EDUCACIÓN EN BACHILLERATO TECNOLÓGICO

2E061C1 – DOCENCIA EN EDUCACIÓN EN BACHILLERATO TECNOLÓGICO

2.- Usuario EMSaD.- Acceso a la alineación de actividades de operación de planteles EMSaD, la estructura que se maneja es la correspondiente a los programas:

2E045C1 – APOYO INSTITUCIONAL PARA LA EDUCACIÓN EN BACHILLERATO 2E056C1 – COBERTURA EN EDUCACIÓN EN BACHILLERATO 2E060C1 – DOCENCIA EN EDUCACIÓN EN BACHILLERATO

# [Solo aplica para usuarios de Dirección General]

3.- Usuario responsable de alineación. - Tiene el acceso a la revisión de todas las actividades de CECyTECH, en relación a su correcta alineación a la estructura programática y revisión de los oficios que respalden la autorización de la actividad.

4.- Usuarios responsables de otorgar el Vo.Bo.- Corresponde a los Directores de Área otorgar el visto bueno a las actividades correctamente alineadas y presupuestadas.

5.- Usuario de Finanzas. - Responsable de autorizar o no el presupuesto planeado para la actividad.

6.- Usuario de Presupuesto. - Determina y asigna la cantidad establecida para el techo presupuestal.

7.- Usuario de Control. - Tiene acceso sólo para consultar las operaciones de todas las actividades de CECyTECH, oficios de comisión, comprobaciones de gasto y validación.

8.- Usuario de Depósitos. - Tiene la responsabilidad de realizar la transferencia del recurso e indicar el momento en que se realiza el depósito.

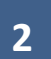

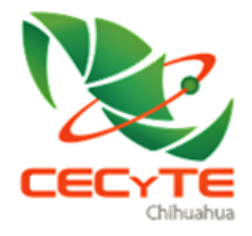

SIPE

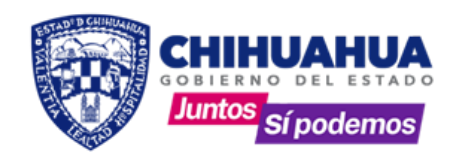

MANUAL DE USUARIO (Aplica para los usuarios de CECyT y EMSaD)

#### **1. - REQUISITOS DE OPERACIÓN**

1.1.- HARDWARE

- Computadora personal.
- Conexión a internet.

1.2. - SOFTWARE

- Sistema operativo Windows (XP o superior)
- Navegador de preferencia Google Chrome.
- Usuario y contraseña proporcionado por el administrador del Sistema.

#### 2.- INGRESO AL SISTEMA

Nueva pestaña de navegación en Google Chrome, teclee la siguiente dirección electrónica:

# http://187.190.218.143/sipe/

#### 2.1 AUTENTIFICACIÓN PARA ACCESO AL SISTEMA

Para obtener el "usuario" y "contraseña" e ingresar al Sistema, deberá solicitarlos al Departamento de Planeación y Evaluación en Dirección General, mediante el llenado del formato único de movimientos (SIPE-UM01). El "usuario" y "contraseña" serán proporcionados al operador por el administrador del Sistema de manera directa o bien por correo electrónico.

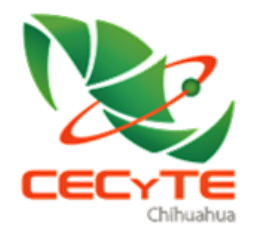

S I P E

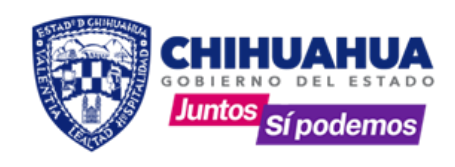

# Página de inicio

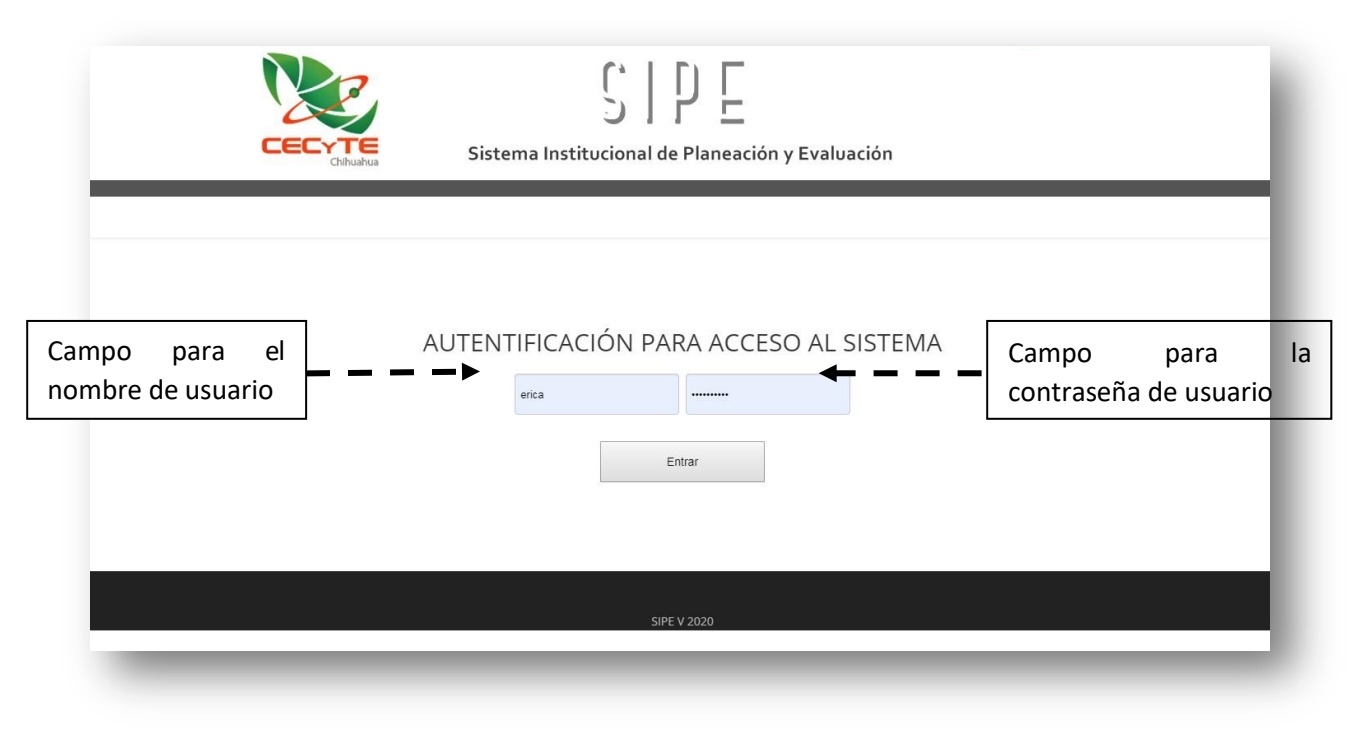

Una vez que se introduce usuario y contraseña, se da click en el botón

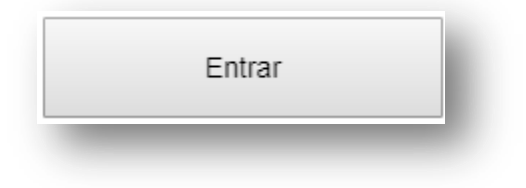

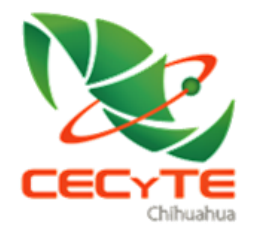

S I P E

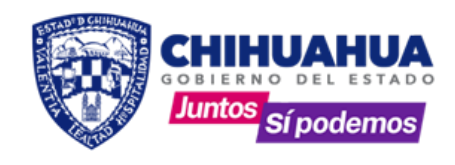

## Si el usuario y contraseña son correctos, le aparecerá el siguiente esquema;

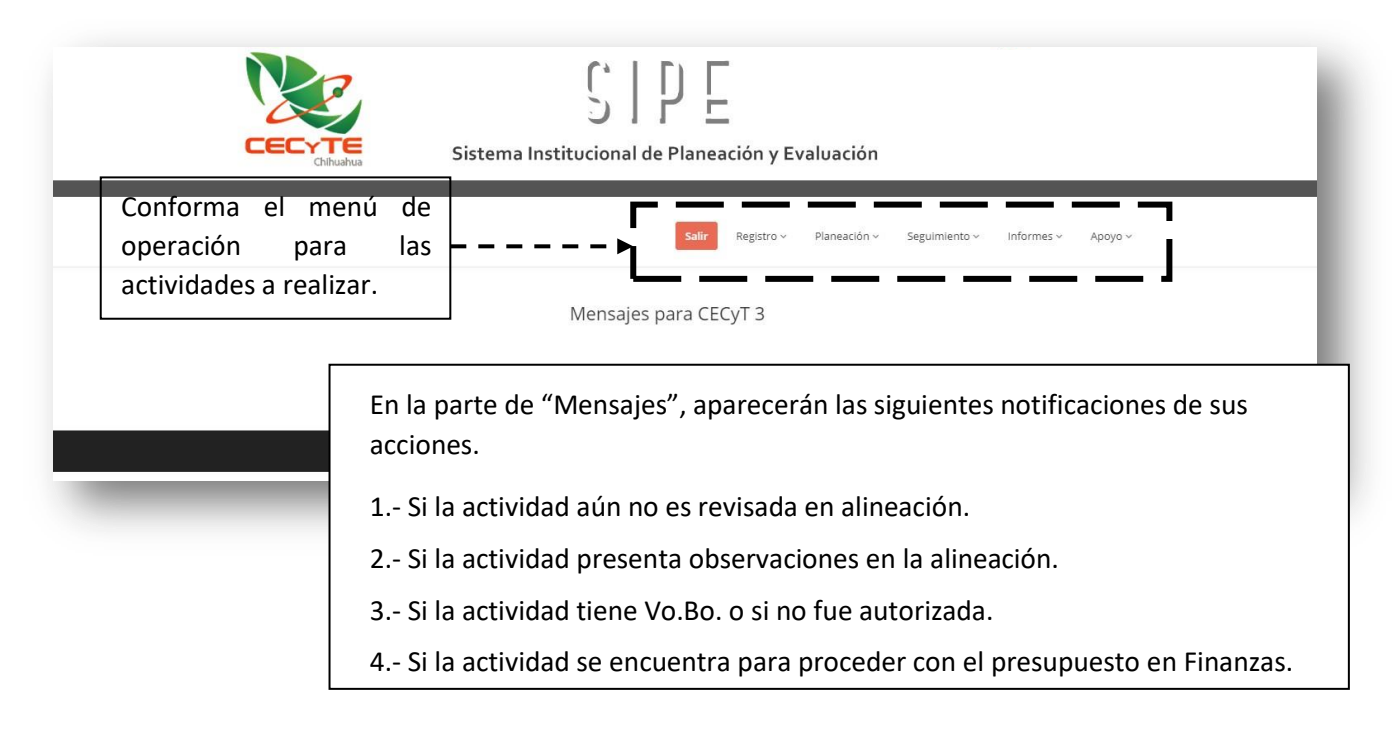

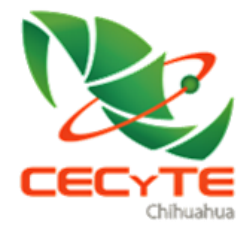

SIPE

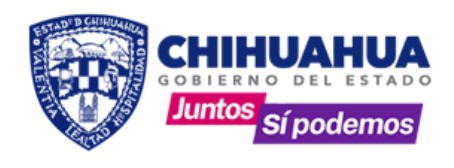

# 3. DESCRIPCIÓN DE LA OPERACIÓN DEL SISTEMA POR CADA MÓDULO

A continuación, se describen cada uno de los módulos de operación del sistema.

# **3.1 REGISTRO**

Este módulo contiene los siguientes apartados:

**3.1.1 REGISTRO DE PLANTEL.-** Es la información del Plantel de trabajo, (se trata de un registro), si se genera un cambio basta con escribirlo y dar clic en "Guardar" paraactualizarlo.

| Sistema Instituciona         | al de Planeación y Evaluación      |
|------------------------------|------------------------------------|
| DATO                         | S DEL PLANTEL                      |
| Clave del centro de trabajo: |                                    |
| Año a desarrollar:           | 20 *                               |
| Tipo de plantel:             | Ŧ                                  |
| Número de plantel:           | Ŧ                                  |
| Municipio:                   | Ŧ                                  |
| Localidad:                   |                                    |
| Domicilio oficial:           |                                    |
| Teléfono:                    | le, Número, Colonia, Código postal |
| E-mail:                      | ve lada, Número                    |
| Misión:                      |                                    |
| Visión:                      |                                    |
|                              | Guardar                            |

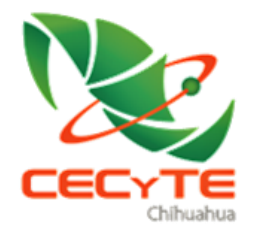

S ] P E

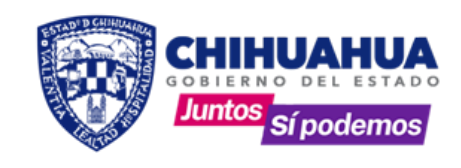

**3.1.2 ÁREA DE INFLUENCIA.-** Se capturan los estados y municipios en los que su plantel tiene presencia. Con la opción de modificar y/o eliminar en caso de requerirlo.

| Área de                                        | Sistema Institucional de Planeación y Evaluación                                                                                                    | La imagen de<br>la carpeta<br>indica que es                            |
|------------------------------------------------|----------------------------------------------------------------------------------------------------|------------------------------------------------------------------------|
| consulta de los<br>registros dados<br>de alta. | MUNICIPIO       PORCENTAJE         Mapimi       100         NOTA: INCLUYA AQUELLOS MUNICIPIOS DE LOS QUE CAPTA Y/O POTENCIALMENTE PUEDE CAPTURAR ESTUDIANTES         Estado: <ul> <li>Municipio:</li> <li>Porcentaje de matricula actualmente atendida que porviene de este municipio:</li> <li>Número de escuelas secundarias del municipio que se atienden o potenciales:</li> <li>Condiciones de traslado y vivienda de los estudiantes que provienen de este municipio:</li> <li>Máximo 500 caracteres</li> <li>Máximo 500 caracteres</li> <li> </li></ul> | un registro<br>que puede<br>consultar para<br>modificar o<br>eliminar. |
|                                                | Guardar Agregar +                                                                                                    |                                                                        |

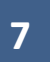

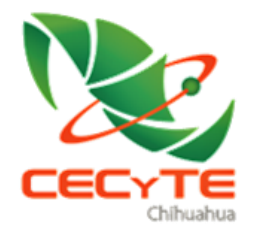

S I P E

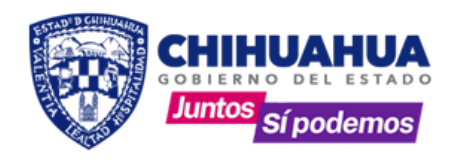

**3.1.3 PERSONAL.-** Aquí se deberá introducir los datos de todo el personal que labora en el plantel tanto docente como administrativo. Esta información permite generar un catálogo interno de responsables para la realización de actividades.

| CECYTE<br>Chihuahua Sister        | na Institucional de Planeación y Evaluación                                                                                                    |                              |
|-----------------------------------|----------------------------------------------------------------------------------------------------|------------------------------|
|                                   |                                                                                                    | Menú Principal Agregar nuevo |
| PERSONA                           | L ADMINISTRATIVO Y DOCENTE DEL CECY                                                                                                    | 13                           |
| Q Buscar por Nombre del Empleado: | Campo de búsqueda por nombre de                                                                                                    | empleado.                    |
| No. Empleado                      | Nombre                                                                                                    |                              |
| 1                                 | Aguirre Villegas Martin Eduardo                                                                                                    |                              |
|                                   | Alfreda Quifferna Ruis                                                                                                    | 🛅 📔 La carpe                 |
|                                   | Anias Mercelicas Carolinas                                                                                                    | acceso a                     |
| 14                                | Activity Stace History public                                                                                                    | informac                     |
| 1111                              | Baca Greater Hor                                                                                                    | 📩 dada de                    |
|                                   | Balton Gatterrez Monica Elsabeth                                                                                                    | 💳 🛛 para cad                 |
|                                   | Border Orlega Rocio                                                                                                    | - registro,                  |
|                                   | Chaparro De la O jaime                                                                                                    | - > puede                    |
| 10                                | Chaparro de lo O Manuel Gerardo                                                                                                    | (  modifica                  |
| 10                                | Chaparro Méndez Oscar Ramón                                                                                                    | =    eliminar                |
|                                   | Cordero Diaz Elvira                                                                                                    | Afecta                       |
| 423                               | De la O ituarte Migdalia Magdalena                                                                                                    |                              |
|                                   | De la O Viscarra Teresita de jesus                                                                                                    |                              |
|                                   | Environer Dominaner Mario Termania                                                                                                    |                              |
|                                   | The stand of the stand of the s |                              |

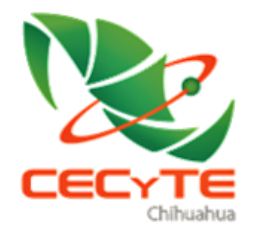

S ] P E

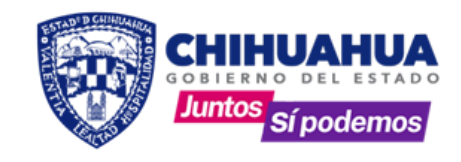

Para agregar un nuevo empleado a su catálogo, se da clic en el menú superior

Agregar nuevo

Al dar clic en esta opción se le despliega la siguiente pantalla:

|                   |                        | Sistema Instituciona                                                            | l D E                                               | ación                                            | Regresar       | -                                |
|-------------------|------------------------|---------------------------------------------------------------------------------|-----------------------------------------------------|--------------------------------------------------|----------------|----------------------------------|
|                   |                        | PERSON                                                                          | AL DEL PLANTEL                                      |                                                  |                |                                  |
| No. Emp<br>Nombre | bleado:                |                                                                                 |                                                     |                                                  |                | La información<br>debe coincidir |
| Puesto:           | Apellido<br>Coincidir  | paterno, Apellído materno, Nombre(s)<br>con estructura autorizada por Dirección | n General                                           |                                                  | ļ              | con el recibo de<br>pago que el  |
| Profesió<br>RFC:  | on:<br>Describa        | el grado de estudios más avanzado, pa                                           | ra licenciaturas y posteriores con<br>Estado Civil: | sidere sólo las que están concluidas c           | on título<br>* | empleado                         |
| Fecha d           | e Nacimiento: dd/mm/aa | аа                                                                              | Fecha de Ingreso al Subsistema:                     | dd/mm/aaaa                                       |                |                                  |
| oleado Afiliació  | n medica:              | Ŧ                                                                               | Sexo:                                               | v                                                | )              | quincena.                        |
| varias (Program   | na 2E046C1             | - APOYO INSTITUCIONAL PARA LA EDUCACIÓI                                         | N EN BACHILLERATO TECNOLÓGICO                       | LJ                                               | v              |                                  |
| idades.           | nente: CD1 - Me        | joramiento del personal directivo y administrativo de                           | el Colegio de Estudios Científicos y Tecnoló        | ógicos del Estado de Chihuahua, profesionalizado | ). <b>v</b>    |                                  |
| nea a la Acción:  | CD101 - I              | mplementación del sistema de regulación en la sele                              | cción e inducción del personal directivo y          | administrativo.                                  | Y              |                                  |
| e dedica          |                        | Guardar                                                                         | Agregar +                                           |                                                  |                |                                  |
| tiompo            |                        |                                                                                 |                                                     |                                                  |                | _                                |
| tiempo            |                        |                                                                                 |                                                     |                                                  |                |                                  |
|                   |                        |                                                                                 |                                                     |                                                  |                |                                  |

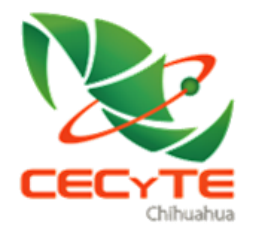

S ] P E

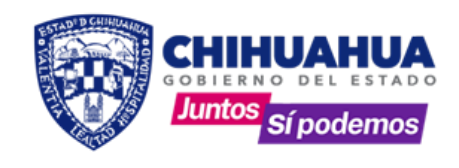

**3.1.4 DIRECTORIO.-** Es importante mantenerlo actualizado con los datos requeridos del Director del plantel, esto debido a las firmas que aparecen en los informes.

| _                                                   | Chihuahua                                            |                                                     | _              |
|-----------------------------------------------------|------------------------------------------------------|-----------------------------------------------------|----------------|
|                                                     |                                                      |                                                     | Menú Principal |
|                                                     | DIRECTOR D                                           | EL CECYT 3                                          |                |
|                                                     | Ing. Martin Eduardo                                  | o Aguirre Villegas                                  |                |
|                                                     | Director General:                                    | Antrop. Ana Belinda Ames Russek                     |                |
|                                                     | Director de Planeación y Evaluación:                 | Ing. Federico Campos Chacón                         |                |
|                                                     | Director Académico:                                  | Dr. Humberto Luján Álvarez                          |                |
|                                                     | Director de Operaciones y Aseguramiento de la Calida | j: Lic. Myrna Aracely Terrazas Sánchez              |                |
| único campo que el                                  | Director Administrativo:                             | C.P. Jaime Torres Cardona                           |                |
| suario debe llenar en                               | Director de Vinculación:                             | C.P. Manuel García Chàvez                           |                |
| ste formulario es el de<br>Director de Plantel". Es | Director Jurídico:                                   | Lic. Raúl Eduardo Lira Gutiérrez                    |                |
| n registro por <u>Colegio</u>                       | Director del Plantel:                                | ->Complete con el nombre del director de su plantel |                |
|                                                     | Guard                                                | ar                                                  |                |

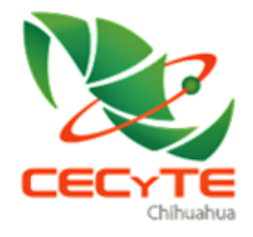

S ] P E

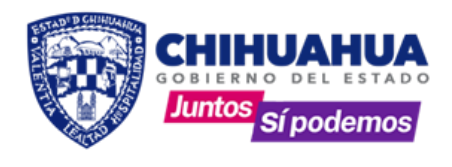

#### 4.PLANEACIÓN

Dentro del módulo de Planeación se encuentran las siguientes opciones; Actividades, presupuestación 2020 y análisis de costo.

**4.1 ACTIVIDADES.** - Al ingresar se observan los datos necesarios para realizarlas.

|                  | Inicio Modificar Actividades                      |
|------------------|---------------------------------------------------|
|                  | PbR CECYTECH 2020                                 |
| Programa         | Y                                                 |
| Componente:      | Ÿ                                                 |
| Acción:          | Υ. Υ                                              |
| Actividad:       |                                                   |
| Área/Firma:      | т Mes: т Vo.Bo.: т                                |
| Objetivo:        |                                                   |
| Coordinador:     | T   Prioridad:   T   Impacto:   T                 |
| Fecha de inicio: | dd/mm/aaaa Meta cantidad: Beneficiarios cantidad: |
| Fecha de término | dd/mm/aaaa Meta unidad: Beneficiarios unidad:     |
| Oficio:          | Seleccionar archivo Ningún archivo seleccionado   |
| Observaciones:   |                                                   |
| Observaciones:   |                                                   |

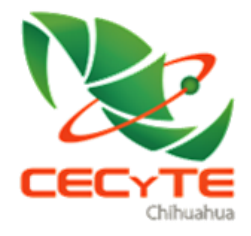

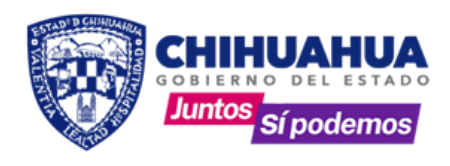

#### 4.2 SECUENCIA DE TRABAJO:

- 1. Seleccionar el programa de los 3 disponibles en el catálogo.
- 2. Elegir el componente ligado al programa.
- 3. Escoger la acción ligada al componente.
- 4. Dependiendo de la acción se asigna en automático a un Área para el Vo.Bo..
- 5. Redactar la actividad a realizar.

Para la redacción de la actividad debe considerar lo siguiente:

✓ Empezar con un verbo en infinitivo (terminar en ar, er, ir).

Ejem: Acudir

✓ Delimitar la acción que se va a realizar.

Ejem: a la ciudad de Chihuahua

✓ Describir la acción.

Ejem: a junta de directores, para reunión sobre deserción escolar.

- ✓ Si es necesario incluir fechas o delimitar en días en que se llevara a cabo la actividad.
   Ejem: el 1 de febrero de 2020.
- ✓ La actividad queda de la siguiente manera.

*Acudir a la ciudad de Chihuahua a junta de directores, para reunión sobre deserción escolar* el 1 de febrero de 2020.

- 6. "Área/Firma" se debe seleccionar tomando en cuenta quien será la persona que firmará la requisición y reposición de la actividad. Para el caso de planteles CECyTEs y EMSaDs, tienen la opción de elegir dirección del plantel, esto si el Director es la persona que firmará. En caso de ser un Área de Dirección General se deberá elegir a la que corresponda si es elcaso.
- 7. **"Objetivo"** debe estar relacionado directamente con el nombre redactado en la actividad y debe empezar con un verbo en infinitivo.
- 8. **"Coordinador"** se refiere a la persona encargada de comprobar la actividad, el cual se encuentra en el catálogo que se genera en la sección de personal.
- "Prioridad" se determina la importancia que tiene la actividad, va de un rango de 1 a 5, donde 1 es de más alta prioridad, es decir: indicarse en 1 o 2 si la actividad impacta directamente a los indicadores de reprobación y aprovechamiento.

Se asignan a prioridad 3, 4 y 5 para las actividades que afectan a otros indicadores.

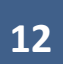

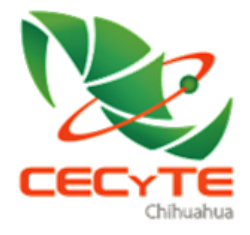

3 I P E

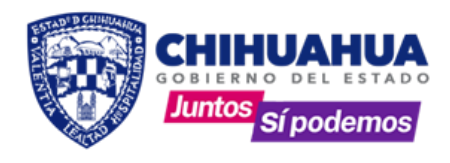

EJEMPLOS:

Prioridad 1.- Comprar insumos del laboratorio de usos múltiples del plantel de Valle de Allende para realizar las practicas correspondientes al semestre Feb-Jul 2020.

Prioridad 2.- Asistir a taller de inclusión educativa, curso de tutoría y orientación en el mes de Enero de 2020.

Prioridad 3.- Solicitar los gastos de operación del mes de Enero de 2020.

Prioridad 4.- Comprar pintura para tapar suciedad del aula 11 del plantel.

Prioridad 5.- Realizar reunión del 16 de Junio con los papás de los alumnos, en conmemoración del día del padre.

- 10. "Impacto" es el alcance geográfico que tiene la actividad.
- 11. "Fechas de inicio y término" Calendarización de la actividad.
- 12. "Meta cantidad" Asignar un valor numérico.
- 13. "Meta unidad" Seleccionar del catálogo desplegable el producto de la actividad.
- 14. "Beneficiarios cantidad" Asignar un valor numérico.
- 15. "Beneficiarios unidad" Seleccionar del catálogo desplegable.
- 16. **"Oficio"** a partir de 2020 es necesario tener el documento para respaldar la actividad que se está dando de alta, cargar en formato .pdf, .jpg, .png o.docx.
- 17. "Observaciones" Agregar algún comentario para aclarar alguna situación en específico.
- 18. "Guardar" dar clic una vez completado el formulario.
- 19. "Agregar" se da clic para limpiar todos los campos y capturar una nueva actividad.

Todas las actividades dadas de alta, deben pasar antes por la Dirección de Planeación para la revisión de la alineación. La actividad aparecerá en la página de inicio de mensajes, ahí indicará en que parte del proceso se encuentra.

|                           | Salle Registro v Planeación v Seguimiento v Informes vi Apoyo v                                    |
|---------------------------|----------------------------------------------------------------------------------------------------|
|                           |                                                                                                    |
| • La actividad Ac         | Mensajes para (EFVI 3                                                                              |
| 2020. con el Pbr <u>1</u> | <u>332266fCfC010319</u> esta pendiente de revisar la alineación, por parte del área de planeación. |
| ```                       |                                                                                                    |

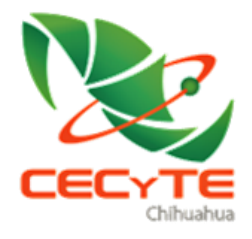

S I P E

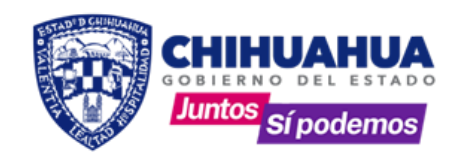

• En caso de que la actividad tenga alguna observación, el mensaje en la pantalla principal indicará cual es, dando clic directamente en el mensaje se podrá modificar la alineación.

|           | SI PE<br>Sistema Institucional de Planeación y Evaluación                                                                                                    |
|-----------|----------------------------------------------------------------------------------------------------|
|           | Safir Registro.∨ Planeadón.∨ Seguimiento.∨ Informes.∨ Apoyo.∨                                                                                                    |
|           | Mensajes para CECyT 3                                                                                                    |
| directo   |                                                                                                    |
| para      | <ul> <li>La actividad <u>Acudir a la cludad de Chihuahua a junta de directores, para reunión sobre deserción escolar el 1 de febrero de</u><br/>2020, con el Por <u>1032E061CIC010319</u> tiene la siguiente observación por parte del área de planeación en relación a la alimeación: <u>La</u></li> </ul> |
| modificar |                                                                                                    |
|           |                                                                                                    |
|           |                                                                                                    |
|           |                                                                                                    |
|           |                                                                                                    |

# 4.3 PRESUPUESTACIÓN 2020

Una vez revisada la alineación, la actividad está disponible para asignarle un presupuesto. En esta parte nos dirigimos a "Presupuestación 2020" dentro del módulo de planeación.

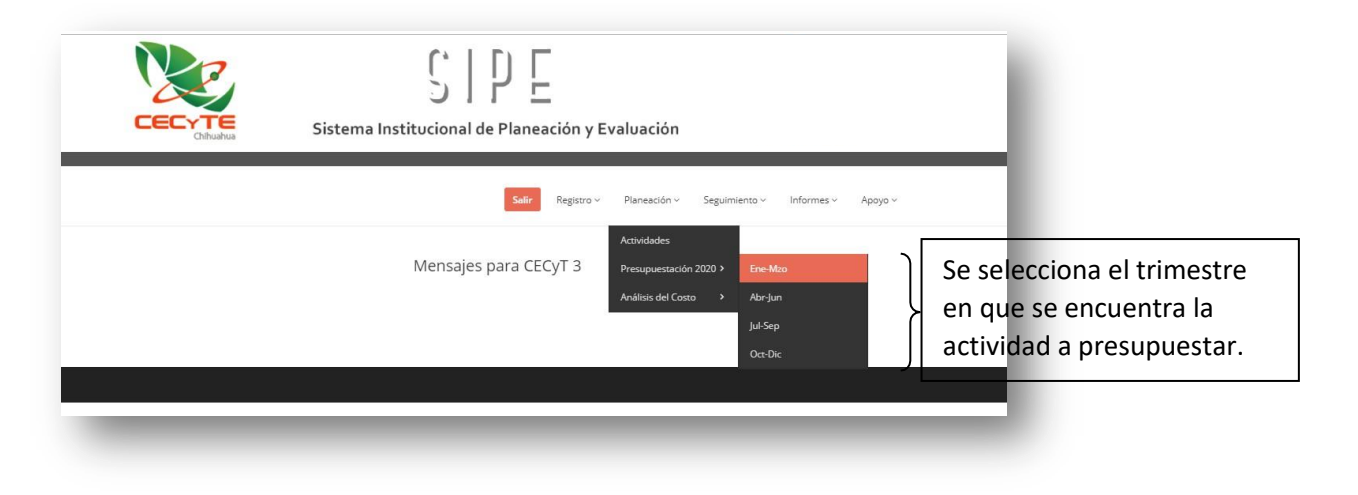

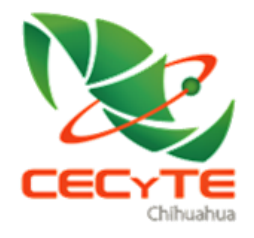

S ] P E

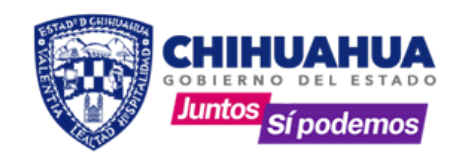

Al dar clic en el trimestre, aparecerá una pantalla con la opción para seleccionar el programa al que se alineó la actividad.

| JIFE<br>Sistema Institucional de Planeación y Evaluación                                                                                          |                                                                                                    |                                                                                                    |
|----------------------------------------------------------------------------------------------------|----------------------------------------------------------------------------------------------------|----------------------------------------------------------------------------------------------------|
|                                                                                                    | Inicio Presupuestación 2020 ~                                                                                                    | Acceso directo<br>para cambiar                                                                                                    |
| Actividades del trimestre Enero-Marzo 2020                                                                                                    |                                                                                                    | trimestre.                                                                                                    |
| (CECyT 3)                                                                                                    |                                                                                                    |                                                                                                    |
| Seleccione el programa a consultar                                                                                                    |                                                                                                    |                                                                                                    |
|                                                                                                    | . <b>v</b>                                                                                                    |                                                                                                    |
| TTUCIONAL PARA LA EDUCACIÓN EN BACHILLERATO TECNOLÓGICO<br>A EN EDUCACIÓN EN BACHILLERATO TECNOLÓGICO<br>EN EDUCACIÓN EN BACHILLERATO TECNOLÓGICO |                                                                                                    |                                                                                                    |
|                                                                                                    |                                                                                                    |                                                                                                    |
|                                                                                                    | Sistema Institucional de Planeación y Evaluación<br>Actividades del trimestre Enero-Marzo 2020<br>(CECyT 3)<br>Seleccione el programa a consultar | Sistema Institucional de Planeación y Evaluación<br>Inicio Presupuestación 2020 ·<br>Actividades del trimestre Enero-Marzo 2020<br>(CECyT 3)<br>Seleccione el programa a consultar |

Al seleccionar el programa, aparecerá el listado de actividades ya alineadas correctamente.

|                                                      | C |                          | Sistema In                       | SIPE<br>stitucional de Planeación y Evaluación                                                                                       |                                               |
|------------------------------------------------------|---|--------------------------|----------------------------------|----------------------------------------------------------------------------------------------------|-----------------------------------------------|
| ar clic en el<br>bR de la<br>ctividad<br>ara acceder | ] | 2E061C1 - DOCENCIA EN E  | Activida<br>Educación en Bachill | Inicio<br>Ides del trimestre Enero-Marzo 2020<br>(CECyT 3)<br>Seleccione el programa a consultar<br>LERATO TECNOLOGICO               | Presupuestación 2020 ~                        |
| la<br>Iformación<br>el<br>resupuesto.                |   | PbR<br>1032E061C1C010319 | Mes<br>Febrero 2020              | Actividad<br>Acudir a la ciudad de Chihuahua a junta de directores, para reunión<br>sobre deserción escolar el 1 de febrero de 2020. | Fecha de<br>Captura<br>2020-01-14<br>13:03:43 |

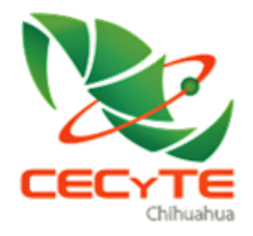

S I P E

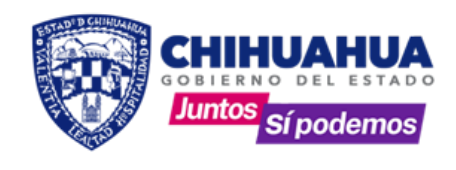

El número de PbR es un identificador que el Sistema asigna a cada actividad, es único a nivel estatal.

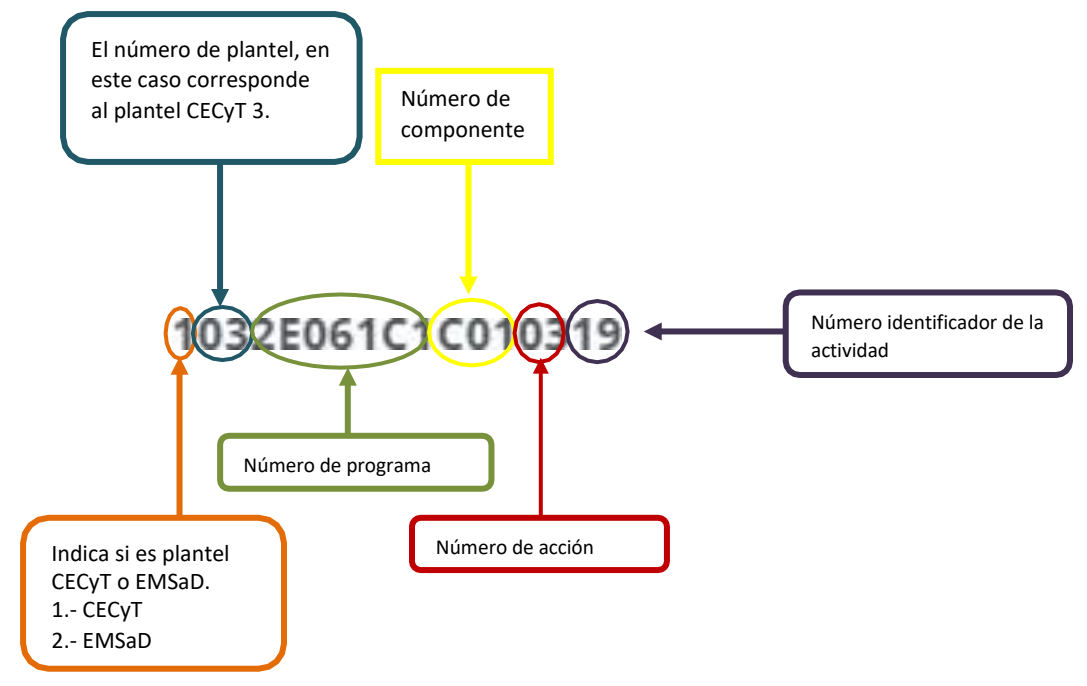

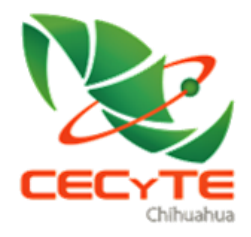

SIPE

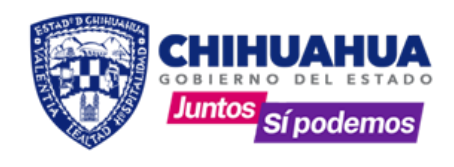

Al dar clic en el PbR de la actividad aparece la siguiente información.

|                                                                                                    | Inicio                                                                         | Ver Info de presupuesto Presup           | ouestación 2020 v |
|----------------------------------------------------------------------------------------------------|--------------------------------------------------------------------------------|------------------------------------------|-------------------|
| resupuestación para <b>1032E06</b><br>para reunió                                                   | 51C1C010319 - Acudir a la ciudad de C<br>n sobre deserción escolar el 1 de feb | Chihuahua a junta de o<br>prero de 2020. | directores,       |
| Material y/o Servicio                                                                               | Objeto del Gasto                                                               | Presupuesto                              | Solicitud         |
|                                                                                                    |                                                                                |                                          |                   |
| Presupuesto de la Actividad:                                                                        | 00 Solicitud de ampliación de la act                                           | ividad 0.00                              |                   |
| Presupuesto de la Actividad: 0<br>Material y/o servicio:<br>Cuenta:                                 | 00 Solicitud de ampliación de la act                                           | ividad 0.00                              | Y                 |
| Presupuesto de la Actividad: <sup>0</sup><br>Material y/o servicio:<br>Cuenta:<br>Objeto del Gasto: | 00 Solicitud de ampliación de la act                                           | lvidad 0.00                              | Y<br>Y            |

Para conocer el estado del presupuesto del mes al que pertenece la actividad, se hace clic en la parte superior en "Ver Info de presupuesto". La siguiente imagen muestra un ejemplo de la información que arroja. (Para verla es necesario darle clic al igual si se desea ocultar).

|    |                  | Inicio | Ver Info de presupuesto | Presupuestación 2020 |
|----|------------------|--------|-------------------------|----------------------|
| -1 | <br>2000 I to 00 | <br>   |                         |                      |

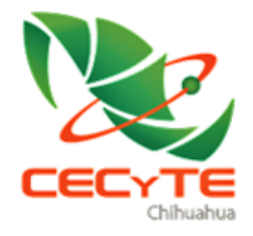

SIPE

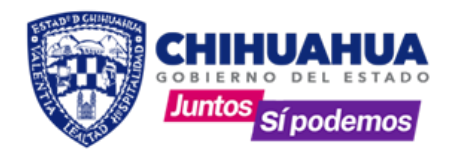

El presupuesto puede ser en dos formas:

1.- Solicitud de presupuesto. - Esta opción permite asignar un presupuesto sin necesidad de tener un techo presupuestal asignado, sin embargo está sujeta a autorización por parte del Área de Finanzas.

| Presupuesto de la Activi     | lad: 0.00 Solicitud de ampliación de la actividad | 00                                |
|------------------------------|---------------------------------------------------|-----------------------------------|
| Material y/o servicio:       | Boleto de autobús de Chihuahua-Parral             |                                   |
| Cuenta:                      | 3000-SERVICIOS GENERALES.                         | Ŧ                                 |
| Objeto del Gasto:            | 37201 - Pasajes terrestres                        | Ci al programanto                 |
| Origen del presupuesto de la | ctividad Solicitud de Ampliación 🔻                | por solicitud, se                 |
| Especi                       | ique el monto solicitado para la actividad:       | desplegará un<br>campo para asign |

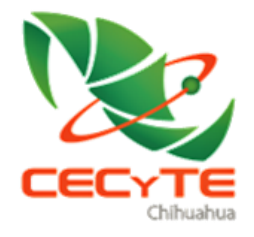

S I P E

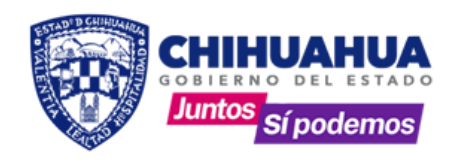

2.- Techo presupuestal. - Para disponer del recurso por este medio es necesario contar con la asignación mensual, trimestral o anual. Esto se puede ver en la parte superior en "Ver Info de presupuesto". Si se cuenta con saldo, la actividad pasa directa a requisición sin el filtro de autorización.

| En esta parte se indica si<br>cuenta con techo presupuestal | Actividad: 500.00 Solicitud de ampliación de la actividad 500.00 |
|-------------------------------------------------------------|------------------------------------------------------------------|
| y cuanto es lo que se tiene                                 |                                                                  |
| disponible, en caso de                                      | v ····································                           |
| aparecer como la imagen no                                  | × • • • • • • • • • • • • • • • • • • •                          |
| odra realizar actividad por                                 | de la Actividad Techo Presupuestai                               |
| acer una solicitud de                                       |                                                                  |
| ampliación.                                                 | Costo \$ + = Presupuesto Acumulado: \$                           |

Al concluir el proceso anterior aparecerá un mensaje en la pantalla de inicio, que indica el estatus de la actividad.

|                                                                                                    | Sistema Institucional de Planeación y Evaluación                                                                                                    |
|----------------------------------------------------------------------------------------------------|----------------------------------------------------------------------------------------------------|
|                                                                                                    | Salir Registro v Planeación v Seguimiento v Informes v Apoyo v                                                                                                    |
|                                                                                                    | Mensajes para CECyT 3                                                                                                    |
| Aquí se observa<br>que la actividad<br>está pendiente<br>de dar el Vo.Bo.<br>por parte de la<br>Dirección de<br>Área | <ul> <li>La actividad <u>Acudir a la ciudad de Chihuahua a junta de directores. para reunión sobre deserción escolar el 1 de febrero de 2020</u>, con el Pbr <u>1032E061C1C010319</u> aún esta pendiente el Vo.Bo. del área de <u>A</u></li> </ul> |
| Académica.                                                                                                    |                                                                                                    |

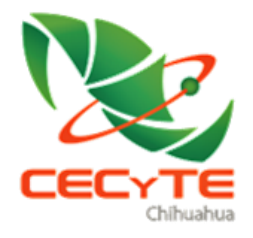

SIPE

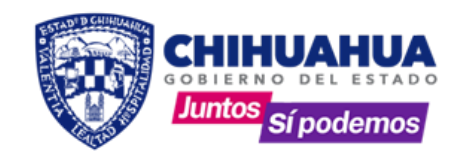

En caso de que el mensaje aparezca en rojo, significa que la actividad NO fue autorizada por el área encargada de proporcionar el Vo.Bo.

| Salir Registro v Planeación v Seguimiento v Informes v Apo |
|------------------------------------------------------------|
| Mensajes para CECyT 3                                      |
| Actividad no autorizada                                    |

Si la actividad ya cuenta con el Vo.Bo por el área asignada en relación a la alineación, le aparecerá el mensaje que se encuentra en autorización por parte de la Dirección de Finanzas.

|                                                                                                    | Sistema Institucional de Planeación y Evaluación                                                                                                    |
|----------------------------------------------------------------------------------------------------|----------------------------------------------------------------------------------------------------|
|                                                                                                    | Salir Registro v Planeación v Seguimiento v Informes v Apoyo v                                                                                                    |
|                                                                                                    | Mensajes para CECyT 3                                                                                                    |
| <ul> <li>La actividad <u>Acudir a la ciun</u><br/><u>2020.</u> con el Pbr <u>1032E061C1C0</u></li> </ul> | <b>dad de Chihuahua a junta de directores. para reunión sobre deserción escolar el 1 de febrero de</b><br>010319 ya cuenta con el Vo.Bo del área de <u>A</u> , comunicate con el área de finanzas para su autorización. |
|                                                                                                    |                                                                                                    |
|                                                                                                    |                                                                                                    |

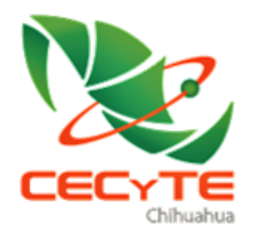

SIPE

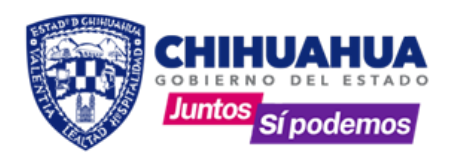

## 4.4 ANÁLISIS DEL COSTO

Esta parte del Sistema tiene como objeto identificar el mes o los meses en que se realizará el gasto. Se encuentra en el módulo de "Planeación" dividido por trimestres.

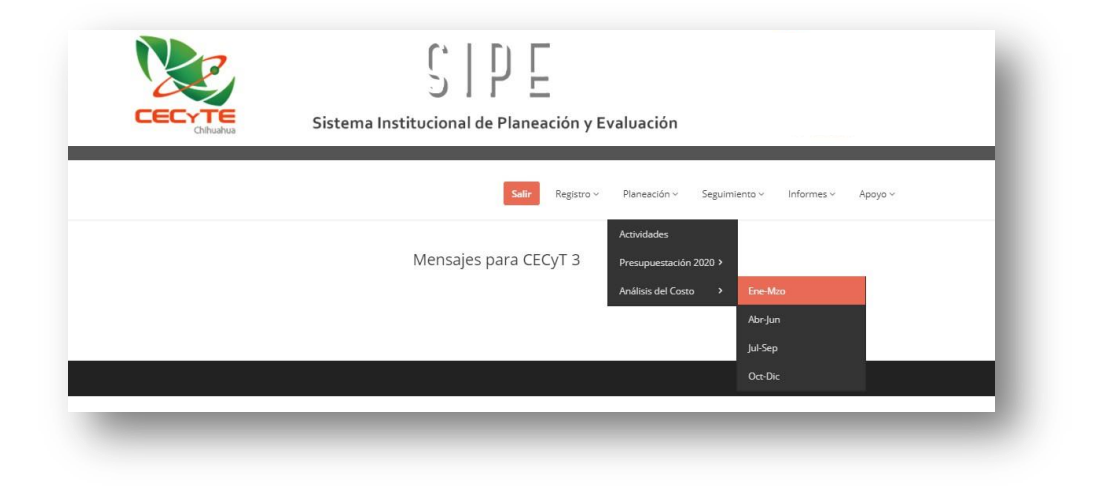

Para acceder a las actividades, es necesario seleccionar el trimestre y enseguida el programa al que pertenece.

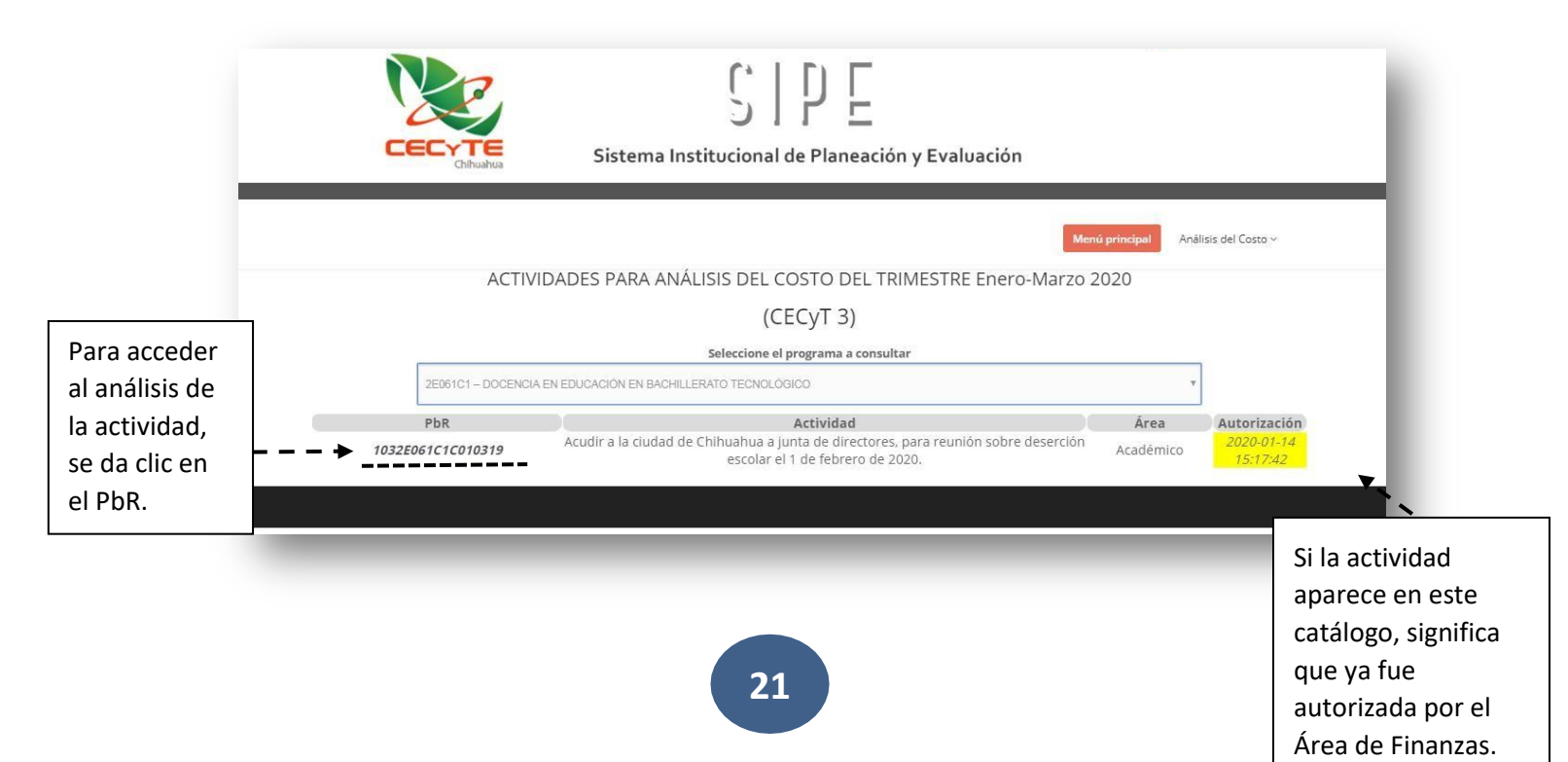

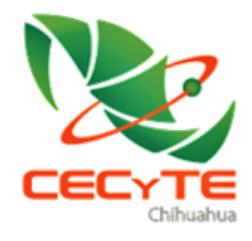

SIPE

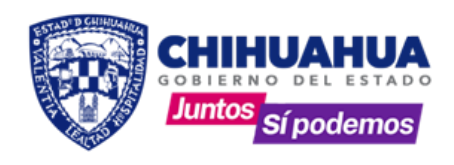

# Una vez que se accede, aparece la siguiente información:

| Aquí se<br>muestra un<br>resumen del               |                                                      | El registro debe ser<br>igual a la cantidad<br>marcada en el recuadro<br>amarillo, esta cantidad<br>es la autorizada por el<br>Área de Finanzas. Si la<br>cantidad no es igual, el<br>análisis no se guardará. |                                                            |                                                   |        |
|----------------------------------------------------|------------------------------------------------------|----------------------------------------------------------------------------------------------------|------------------------------------------------------------|---------------------------------------------------|--------|
| presupuesto de<br>la actividad y<br>del mes al que | PRESUPUESTO DE LA ACTIVIDAD:<br>PRESUPUESTO DEL MES: | 0.00 AMPLI                                                                                                    | ACIÓN SOLICITADA: 500.00                                   | AMPLIACIÓN AUTORIZADA:<br>PRESUPUESTO DISPONIBLE: | 500.00 |
| pertenece la<br>actividad.                         | Enero:                                               | Abril:                                                                                                    | Julio:<br>Agosto:                                          | Octubre:                                          |        |
|                                                    | Marzo:                                               | Junio:                                                                                                    | Septiembre:<br>Total Jul/Sep:                              | Diciembre:                                        |        |
|                                                    |                                                      | Total<br>NOTA: Los totales (Total, Can                                                                                                    | jel Año:<br>tidad presupuestada y Total del Año<br>Guardar | ) deben coincidir.                                |        |

El registro en el análisis es único, lo cual significa que, al momento de guardar, <u>no se podrá</u> <u>modificar</u> un nuevo registro para la misma actividad, aunque esta cambie de presupuesto. Lo anterior a fin de realizar un análisis de gasto planeado, gasto autorizado y gasto ejercido.

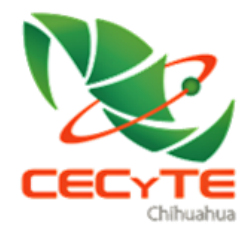

SIPE

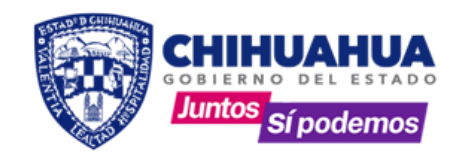

Ya registrado el análisis del costo, el usuario podrá acceder al informe **"F-DD-28/R1 REQUISICIÓN/ SOLICITUD DE GASTO EXTRAORDINARIO",** para que se solicite el depósito del recurso.

| -                                                                                              | Chibuahu                                                                                                    | Sist                                                                                                    | ema Institucio                                                                                                    | onal de Planeación y                                                                                                    | Evaluaciór                                                                                                    |                                                                                                    |                                                                                                    | _                          |
|------------------------------------------------------------------------------------------------|----------------------------------------------------------------------------------------------------|----------------------------------------------------------------------------------------------------|----------------------------------------------------------------------------------------------------|----------------------------------------------------------------------------------------------------|----------------------------------------------------------------------------------------------------|----------------------------------------------------------------------------------------------------|----------------------------------------------------------------------------------------------------|----------------------------|
|                                                                                                |                                                                                                    |                                                                                                    |                                                                                                    | Salir Registro                                                                                                    | <ul> <li>Planeación</li> </ul>                                                                                                    | Seguimiento V                                                                                                    | Informes ~                                                                                                  | Арауа ~                    |
|                                                                                                |                                                                                                    |                                                                                                    | Men                                                                                                    | sajes para CECyT 3                                                                                                    |                                                                                                    |                                                                                                    | Requisición<br>Fondo fijo<br>Pago centralizado<br>Estado Cuenta<br>RGM<br>Armedados 2019                    | 0                          |
| 5                                                                                              | -                                                                                                    | -                                                                                                    | -                                                                                                    | -                                                                                                    |                                                                                                    | -                                                                                                    | Estado de Cuenta                                                                                            | a 2019                     |
|                                                                                                | 2                                                                                                    |                                                                                                    | L,                                                                                                    | ПГ                                                                                                    |                                                                                                    |                                                                                                    |                                                                                                    |                            |
| 6                                                                                              |                                                                                                    |                                                                                                    | S                                                                                                    | IYE                                                                                                    |                                                                                                    |                                                                                                    |                                                                                                    |                            |
| CEC                                                                                            | Chihuahua                                                                                                    | Sistem                                                                                                    | a Institucion                                                                                                    | al de Planeación y                                                                                                    | / Evaluaci                                                                                                    | ón                                                                                                    |                                                                                                    |                            |
| DD-28                                                                                          |                                                                                                    |                                                                                                    | 4                                                                                                    |                                                                                                    | CAOTO                                                                                                    |                                                                                                    |                                                                                                    |                            |
| .E.: 301-1                                                                                     |                                                                                                    | Área: Acad                                                                                                    | ON/ SOL                                                                                                    | Fecha: 15/Enero/2020                                                                                                    | GASTC<br>PbR:                                                                                                    | 1032E061                                                                                                    | C1C010319                                                                                                   | NARI                       |
| .E.: 301-1<br>rograma:<br>cción:<br>o.Bo.                                                      | 2E061C1 – Di<br>BACHILLERA<br>C0103 - Imple<br>didácticos inn<br>A                                                            | Área: Acaa<br>OCENCIA EN EDU<br>TO TECNOLÓGIC<br>mentación de prote<br>ovadores.                                                                                             | ON/ SOL                                                                                                    | Fecha: 15/Enero/2020<br>Componente: Componente: Componente: Ac<br>Y Actividad: par<br>200                                                                                                    | PbR:<br>1 - Estrategias<br>rendizajes imp<br>udir a la ciudac<br>ra reunión sobi<br>20.                                                                     | 1032E061<br>para el mejoran<br>lementadas.<br>de Chihuahua a<br>re deserción esco                                                                                                    | C1C010319<br>niento de los<br>a junta de direct<br>olar el 1 de febro                                       | NARIO                      |
| .E.: 301-1<br>rograma:<br>cción:<br>o.Bo.<br>Monto<br>Solicitado                               | 2E061C1 – Di<br>BACHILLERA<br>C0103 - Imple<br>didácticos inn<br>A<br>Monto<br>Autorizado                                     | Área: Acad<br>OCENCIA EN EDU<br>TO TECNOLÓGIC<br>mentación de proto<br>ovadores.                                                                                             | ON/ SOL<br>JCACIÓN EN<br>O<br>otipos tecnológicos<br>Cta.<br>Reintegro<br>Cesoucos Co                                 | Fecha: 15/Enero/2020<br>Componente: CO<br>Actividad: pai<br>Material y/o Servit                                                                                                    | PbR:<br>1 - Estrategias<br>rendizajes imp<br>udir a la ciudac<br>ra reunión sobi<br>20.                                                                     | 1032E061<br>para el mejoran<br>ementadas.<br>d de Chihuahua a<br>de deserción esco                                                                                                    | C1C010319<br>niento de los<br>a junta de direct<br>olar el 1 de febri                                       | tores,<br>rero de          |
| .E.: 301-1<br>rograma:<br>cción:<br>o.Bo.<br>Monto<br>Solicitado<br>\$500.00                   | 2E061C1 – D<br>BACHILLERA<br>C0103 - Imple<br>didácticos inn<br>A<br>Monto<br>Autorizado<br>\$500.00                          | Área: Acato<br>OCENCIA EN EDU<br>TO TECNOLÓGIC<br>mentación de prote<br>ovadores.<br>Fuente de<br>Financiamiento<br>Ingresos propios                                         | ON/ SOL<br>démico F<br>ICACIÓN EN<br>o<br>otipos tecnológicos<br>Cta.<br>Reintegro<br>65501639462 Be                  | Fecha:       15/Enero/2020         Componente:       Componente:         Componente:       Actividad:         Participation       Actividad:         Material y/o Servito       Servito         Oleto de autobús de Chihu       Servito                                                                                                    | PbR:<br>1 - Estrategias<br>rendizajes imp<br>udir a la ciudad<br>a reunión sobi<br>20.                                                                      | 1032E061<br>para el mejoran<br>lementadas.<br>de Chihuahua a<br>re deserción esco<br>Conce<br>37201 - F                                                                                                    | C1C010319<br>hiento de los<br>a junta de direct<br>olar el 1 de febri<br>pto del Gasto<br>'asajes terrestre | tores,<br>rero de          |
| .E.: 301-1<br>rograma:<br>cción:<br>o.Bo.<br>Monto<br>Solicitado<br>\$500.00                   | 2E061C1 – D<br>BACHILLERA<br>C0103 - Imple<br>didácticos inn<br>A<br>Monto<br>Autorizado<br>\$500.00<br>es:                   | Área: Acad<br>OCENCIA EN EDU<br>TO TECNOLÓGIC<br>mentación de prote<br>ovadores.<br>Fuente de<br>Financiamiento<br>Ingresos propios                                          | ON/ SOL<br>démico F<br>O<br>otipos tecnológicos<br>Cta.<br>Reintegro<br>65501639462 Be<br>TO TAL:                     | Echa: 15/Enero/2020<br>Componente: Co<br>ap<br>Actividad: par<br>Material y/o Servio<br>Oleto de autobús de Chihu                                                                                                    | PbR:<br>1 - Estrategias<br>rendizajes imp<br>udir a la ciudad<br>a reunión sobr<br>20.                                                                      | 1032E061<br>para el mejoran<br>iementadas.<br>1 de Chihuahua (<br>de Chihuahua (<br>e deserción esco<br>Conce<br>37201 - F                                                                                                    | C1C010319<br>liento de los<br>a junta de direct<br>olar el 1 de febri<br>pto del Gasto<br>tasajes terrestre | tores,<br>rero de          |
| .E.: 301-1<br>rograma:<br>cclón:<br>o.Bo.<br>Monto<br>Solicitado<br>\$500.00                   | 2E061C1 – D<br>BACHILLERA<br>C0103 - Imple<br>didácticos inn<br>A<br>Monto<br>Autorizado<br>\$500.00<br>es:                   | Area: Acad<br>OCENCIA EN EDU<br>TO TECNOLÓGIC<br>mentación de prote<br>ovadores.      Fuente de<br>Financiamiento<br>Ingresos propios      uzman Erica Judit                 | ON/ SOL                                                                                                    | ICTIOD DE<br>Fecha: 15/Enero/200<br>Componente: Cap<br>Actividad: 200<br>Material y/o Servio<br>oleto de autobús de Chihu<br>\$500.00<br>SELLO                                                                                                    | PbR:<br>1 - Estrategias<br>endizajes imp<br>udir a la ciudad<br>a reunión sobi<br>20.<br>sio<br>ahua-Parral                                                 | 1032E061<br>para el mejoran<br>lementadas.<br>I de Chihuahua a<br>de Chihuahua a<br>e deserción esco<br>Conce<br>37201 - F                                                                                                    | C1C010319<br>liento de los<br>a junta de direct<br>olar el 1 de febr<br>pto del Gasto<br>asajes terrestre   | tores,<br>rero de          |
| LE.: 301-1<br>rograma:<br>cción:<br>o.Bo.<br>Monto<br>Solicitado<br>\$500.00                   | 2E061C1 – D<br>BACHILLERA<br>C0103 - Imple<br>didácticos inn<br>A<br>Monto<br>Autorizado<br>\$500.00<br>es:<br>Palma G<br>RE  | Area: Acad<br>OCENCIA EN EDU<br>TO TECNOLÓGIC<br>Imentación de prote<br>ovadores.<br>Fuente de<br>Financiamiento<br>Ingresos propios                                         | ON/ SOL<br>Jémico F<br>ICACIÓN EN<br>O<br>otipos tecnológicos<br>Cta.<br>Reintegro<br>65501639462 Bd<br>TO TAL:<br>th | ICTIOD DE<br>Fecha: 15/Enero/2020<br>Componente: Componente: Component | PbR:<br>1 - Estrategias<br>rendizajes imp<br>udir a la ciudac<br>a reunión sobi<br>20.<br>cio<br>ahua-Parral<br>Dr. Hun<br>Dire                             | 1032E061<br>para el mejoran<br>iementadas.<br>d ed Chihuahua t<br>de dc Chihuahua<br>te deserción esc<br>Conce<br>37201 - F<br>37201 - F                                                                                                    | C1C010319<br>liento de los<br>a junta de direct<br>olar el 1 de febri<br>pto del Gasto<br>rasajes terrestre | NARIO                      |
| LE.: 301-1<br>rograma:<br>.cción:<br>o.Bo.<br>Monto<br>Solicitado<br>\$500.00                  | 2E061C1 – D<br>BACHILLERA<br>C0103 - Imple<br>didácticos inn<br>A<br>Monto<br>Autorizado<br>\$500.00<br>es:<br>Palma Gi<br>RE | Area: Acad<br>OCENCIA EN EDU<br>TO TECNOLÓGIC<br>mentación de prote<br>ovadores.<br>Fuente de<br>Financiamiento<br>Ingresos propios<br>uzman Erica Judit<br>SPONSABLE<br>USC | ON/ SOL                                                                                                    | ICTIOD DE ICTIOD DE ICTIOD DE ICTION DE ICTION     | CASTC<br>PbR:<br>1 - Estrategias<br>rendizajes imp<br>udir a la ciudad<br>a reunión sobi<br>20.<br>cio<br>ahua-Parral<br>Dr. Hun<br>Dire<br>Dr. Hun<br>Dire | 1032E061<br>para el mejoran<br>iementadas.<br>1 de Chihuahua (<br>de Chihuahua (<br>de Chihuahua)<br>1 de Chihuahua (<br>de Chihuahua)<br>(<br>de Chihuahua)<br>(<br>de Chihua)<br>(<br>de Chihuahua)<br>(<br>de Chihuahua)<br>(<br>de Chihuahua)<br>(<br>de Chihuahua)<br>(<br>de Chihuahua)<br>(<br>de Chihuahua)<br>(<br>de Chihuahua)<br>(<br>de Chihuahua)<br>(<br>de Chihuahua)<br>(<br>de Chihuahua)<br>(<br>de Chihuahua) | C1C010319<br>liento de los<br>a junta de direct<br>olar el 1 de febri<br>pto del Gasto<br>tasajes terrestre | tores,<br>rero de          |
| LE.: 301-1<br>Irograma:<br>Icción:<br>Io.Bo.<br>Monto<br>Solicitado<br>\$500.00<br>Ibservacior | 2E061C1 – D<br>BACHILLERA<br>C0103 - Imple<br>didácticos inn<br>A<br>Monto<br>Autorizado<br>\$500.00<br>es:<br>Palma Gi<br>RE | Area: Acad<br>OCENCIA EN EDU<br>TO TECNOLÓGIC<br>Imentación de prote<br>ovadores.<br>Fuente de<br>Financiamiento<br>Ingresos propios                                         | ON/ SOL                                                                                                    | ICTIOD DE<br>Fecha: 15/Enero/2020<br>Componente: Car<br>app<br>Actividad: pai<br>Material y/o Servii<br>oleto de autobús de Chihu<br>\$500.00<br>SELLO<br>DE FINANZAS EN DIRECCIÓ                                                                                                    | DN GENERAL                                                                                                    | 1032E061<br>para el mejoran<br>iementadas.<br>d ed Chihuahua t<br>d ed Chihuahua<br>te deserción esc<br>Conce<br>37201 - F                                                                                                    | C1C010319<br>liento de los<br>a junta de direct<br>olar el 1 de febri<br>pto del Gasto<br>rasajes terrestre | NARI(<br>tores,<br>rero de |

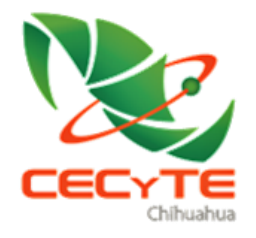

CIPE

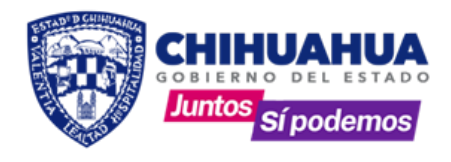

#### **5.-SEGUIMIENTO**

En el seguimiento se encuentra la opción para realizar la comprobación de gastos. Una vez que se realizó el depósito del recurso y se tienen los comprobantes listos para ingresar se procede a la captura.

En caso de que una actividad no se haya elaborado, no se deberá seguir con el proceso. Para liberar el presupuesto que se le haya asignado a la actividad que no se ejerció, solo se debe eliminar el presupuesto asignado.

#### NOTA: Las actividades no aparecerán para seguimiento si no se realiza el depósito.

El seguimiento se presenta en trimestres de operación.

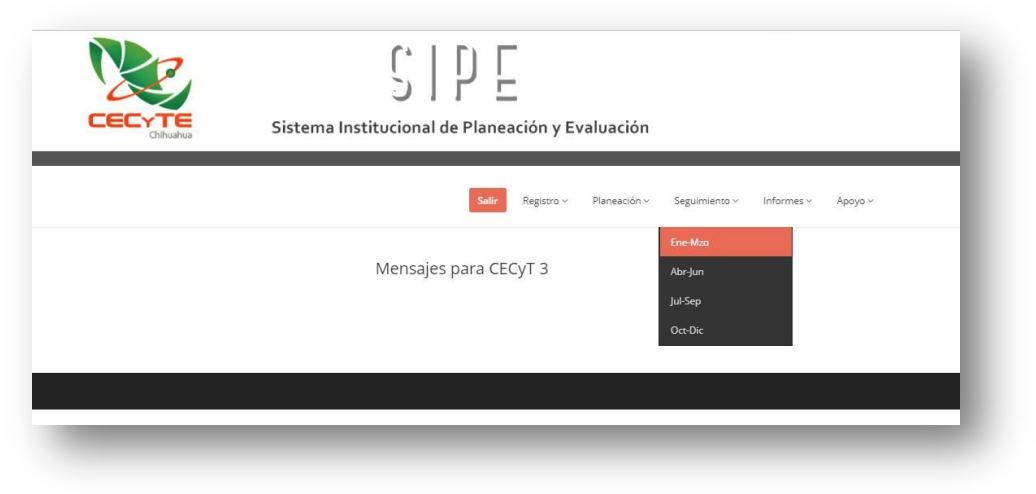

Se selecciona el trimestre y el programa a que pertenece la actividad.

|                   | Sistema Institucional de Planeación y Evaluación           |                |             |
|-------------------|------------------------------------------------------------|----------------|-------------|
|                   |                                                            | Menú principal | Seguimiento |
|                   | PRESUPUESTO EJERCIDO DEL TRIMESTRE Enero-Marzo 2020        |                |             |
|                   | (CECyT 3)                                                  |                |             |
|                   | Seleccione el programa a consultar                         |                | _           |
|                   |                                                            |                | *           |
| 2E046C1 - APOYO I | NSTITUCIONAL PARA LA EDUCACIÓN EN BACHILLERATO TECNOLÓGICO |                |             |

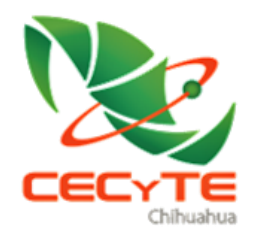

S I P E

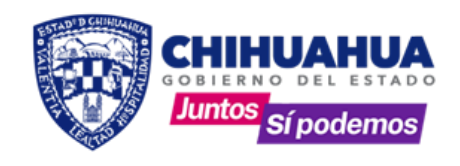

Si en análisis se guardó correctamente la actividad debe aparecer en el catálogo de seguimiento.

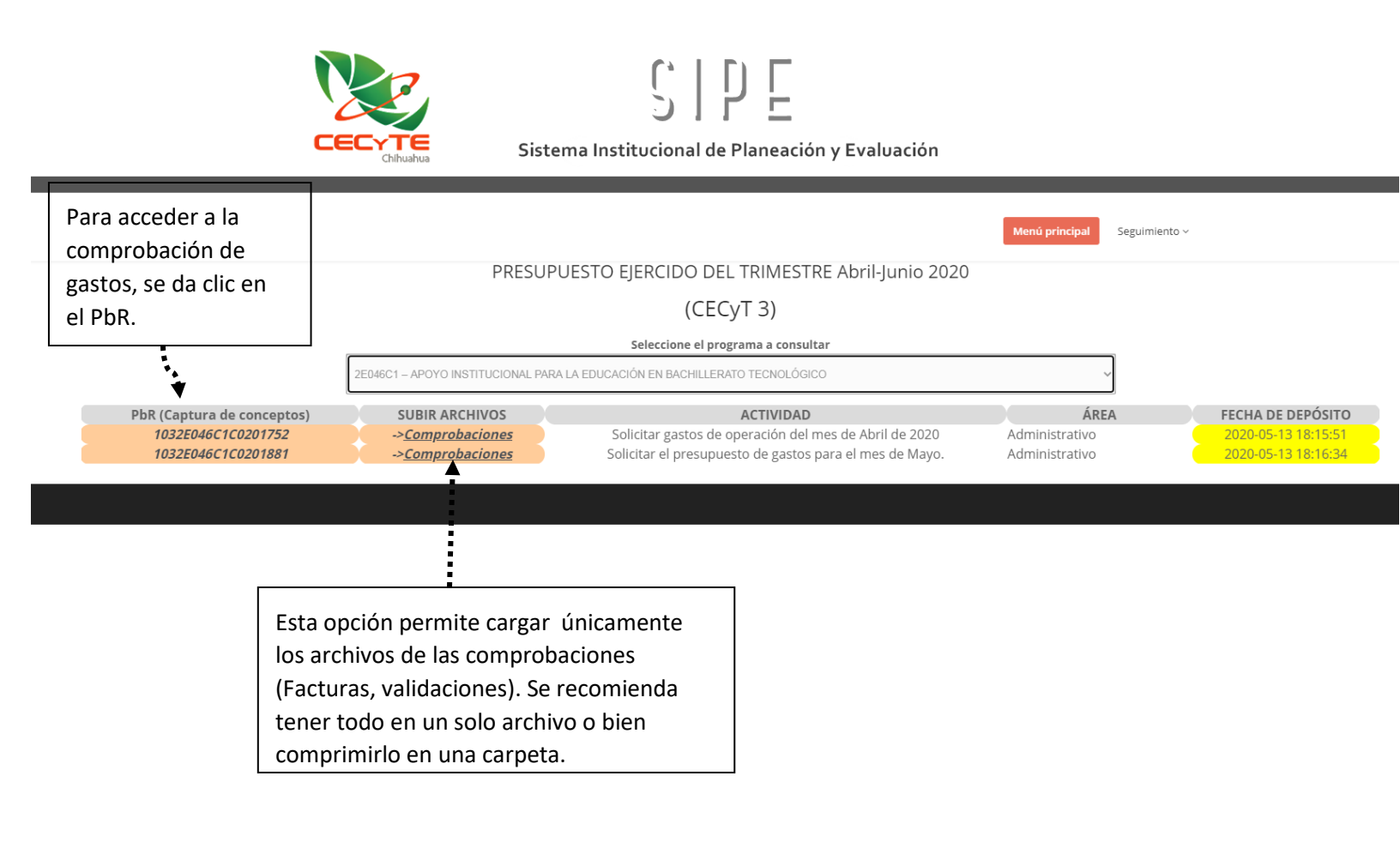

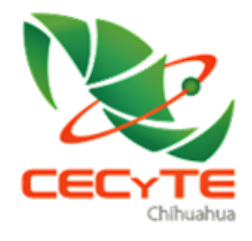

S I P E

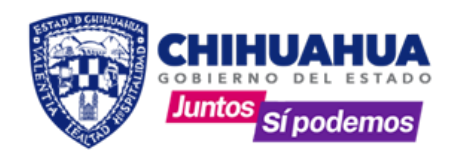

#### NOTA;

Las verificaciones las puede obtener en la siguiente liga: <u>https://verificacfdi.facturaelectronica.sat.gob.mx/</u>

|                                                                            | <b>FECHA EJERCIDA</b><br>2020-08-31 | Corresponde              | CONCEPTO<br>ncia / 13101 - Prima de antigüe  | /OBJETO DEL GASTO       |                    | <b>TOTAL</b> 4,125.00 | CONSULTA                                                |                |
|----------------------------------------------------------------------------|-------------------------------------|--------------------------|----------------------------------------------|-------------------------|--------------------|-----------------------|---------------------------------------------------------|----------------|
| Saldo disponible<br>para ejercer en<br>mes de operacio<br>de la actividad. | e<br>el<br>ón ■■■■ ► s              | Total Ej<br>Saldo dispor | jercido de la Actividad:<br>nible: 0         | Ejercido total de A     | bril 2020: 4125.00 | 4125.00               | Este campo<br>indica cuan<br>es el gasto<br>total del m | )<br>ito<br>es |
| F                                                                          | echa: dd/mm/aaaa                    |                          | Referencia: RGM<br>Concepto y/o Descripción: |                         |                    |                       | al que<br>pertenece<br>actividad<br>consultada          | la             |
|                                                                            |                                     |                          | Cuenta:<br>Objeto del gasto:                 | ociai, no nombre comerc | iai)               | ~                     | - 1                                                     |                |
|                                                                            | Subtotal:\$                         |                          | Origen del recurso:                          | v<br>ISR                | + ISH              | = 0                   | - 1                                                     |                |
|                                                                            |                                     |                          | Guar                                         | dar Agregar +           |                    | _                     |                                                         |                |

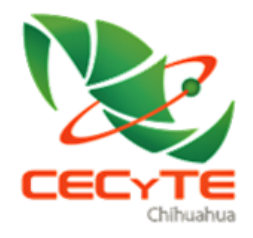

SIPE

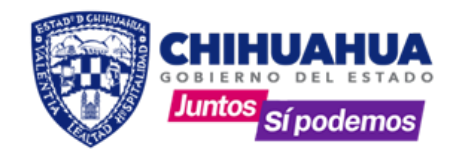

Una vez que se llenan los conceptos de gasto, de debe ingresar a comprobaciones (En el menú de seguimiento).

| Sistema Institucional de Planeación y Evaluación                                                                                                    |                                                                                                    |
|----------------------------------------------------------------------------------------------------|----------------------------------------------------------------------------------------------------|
| Menú Principal<br>Comprobaciones para la actividad <b>1032E046C1C0201752-Solicitar gastos de operación del mes de Abril</b>                                                                                                    | Solo se adjunta la carpeta<br>comprimida (.RAR o .ZIP) o<br>bien un archivo con todas las<br>facturas y validaciones |
| Subir comprobaciones y verificaciones (.RAR o .PDF): Seleccionar archivo Ningún archivo seleccionado<br>NOTA:Para reemplazar comprobaciones, solo adjunte el nuevo archivo a la actividad correspondiente con el mismo nombre del archivo a reem<br>Se recomienda poner el número de PBR correspondiente a la actividad, al archivo que va a subir. | escaneadas. Una vez que se<br>suba el archivo aparecerá<br>para su consulta en esta<br>misma ventana.                |
| Guardar                                                                                                    |                                                                                                    |

Ya que se realizo el seguimiento, el informe F-DD-30/R1 REPOSICIÓN DE FONDO FIJO/ GASTO EXTRAORDINARIO/ PAGO PROVEEDOR, estará disponible en el módulo de INFORMES.

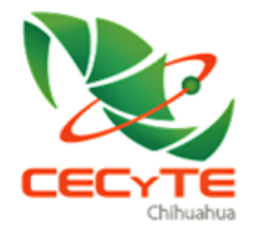

S I P E

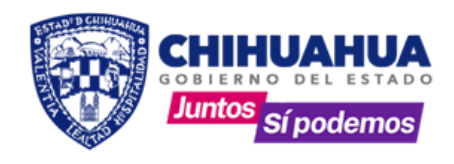

## **6. INFORMES**

Informes disponibles:

- 1.- Requisición
- 2.- Fondo fijo
- 3.- Pago Centralizado
- 4.- Estado de cuenta
- 5.- RGM
- 6.- Actividades 2019
- 7.- Estado de cuenta 2019

#### **7. APOYO**

Modulo que le ofrece material de apoyo para operación del sistema, incluye lo siguiente:

- 1.- CATÁLOGO DE OBJETO DEL GASTO
- 2.- CHECK LIST
- 3.- DIAGRAMA DEL PROCESO
- 4.- MANUAL DE USUARIO
- 5.- ESTRUCTURA PROGRAMATICA 2020

#### 8. ASESORÍA Y ACOMPAÑAMIENTO VIRTUAL Y TELEFÓNICO

La Dirección de Planeación en un esfuerzo conjunto proporciona el apoyo total y en todo momento a los operadores del Sistema, a fin de mejorar cada vez más los procesos y tareas que deben realizarse en todas las áreas de la Dirección General, en los planteles CECyTE y en los centros EMSaD. Ofrece y pone a su disposición el soporte en cuanto a temas de carácter operativo; generación de claves y actualización de usuarios, alineación y seguimiento a las actividades, y en general todas las acciones derivadas y relacionadas con la operación del SIPE.

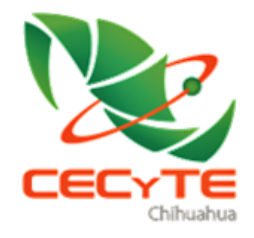

SIPE

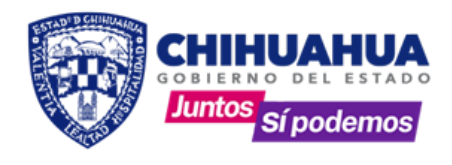

DERECHOS RESERVADOS ©

La propiedad intelectual del presente Manual de Capacitación y del Sistema informático que opera el SIPE, pertenece al Colegio de Estudios Científicos y Tecnológicos del Estado de Chihuahua.

#### Erica Palma | February 14, 2020

# SISTEMA INSTITUCIONAL DE PLANEACIÓN Y EVALUACIÓN (SIPE)

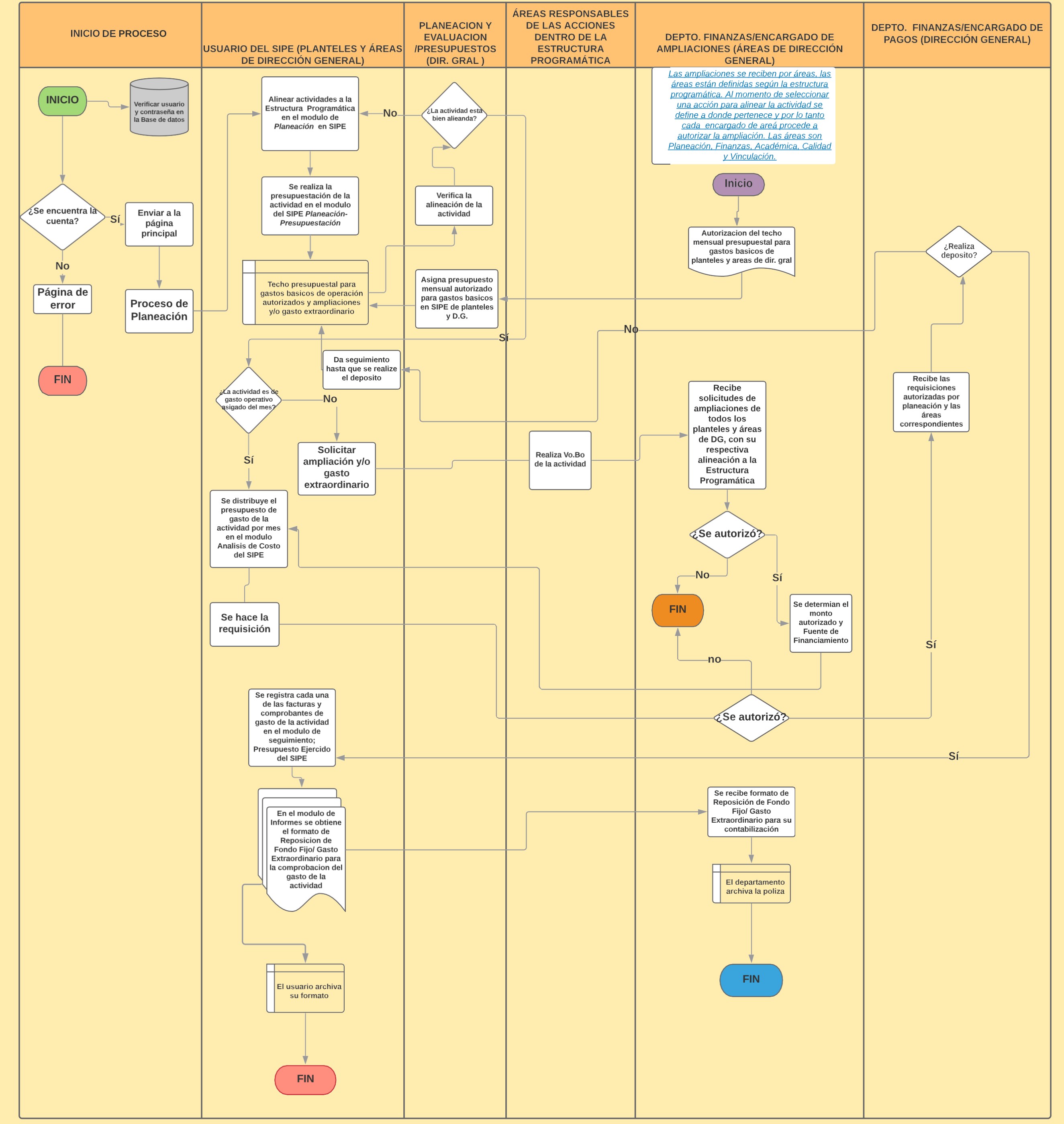

Elaboro.- Dirección de Área de Planeación /Planeación y evaluación/presupuestos

Fecha de Elaboracion: Febrero 2020Versión.- 3.0DP/DPyE/SIPE-1Fecha de Instalacion: Febrero 2020

#### DERECHOS RESERVADOS©

La propiedad intelectual del presente y del Sistema informático que opera el SIPE, pertenece al Colegio de Estudios Científicos y Tecnológicos del Estado de Chihuahua.